## **APPENDIX C FTP FIRMWARE UPGRADE**

#### Introduction

This appendix provides reader firmware update information on using the web-based **Administrator Console**. The following methods are available to update the firmware on the FX7500 reader.

- Update using a USB drive.
- File-based update that allows uploading the firmware files from the PC (or a network location) to the reader and running the update.
- FTP / FTPS / SCP server-based update.

Use this procedure to update the following software components:

- uboot
- OS
- Reader Server Application (includes Radio API and Radio firmware)

#### **Prerequisites**

The following items are required to perform the update:

- · Reader with power supply or POE connection
- · Laptop (or other host computer)
- An Ethernet cable
- An FTP server
- · Current firmware file examples:
  - OSUpdate.elf
  - response.txt
  - u-boot\_X.X.X.X.bin (uBoot, X.X.X.X is a filename version)
  - ulmage\_ X.X.X.X (OS, X.X.X.X is a filename variable)

- rootfs\_X.X.X.X.jffs2 (Root FileSystem, X.X.X.X is a filename variable)
- platform\_X.X.X.X.tar.gz (Platform partition, X.X.X.X is a filename variable)

Refer to the release notes to determine which files were updated; not all of the files are updated in every release.

#### **Failsafe Update**

FX7500 provides true failsafe firmware update. Each partition (such as OS and platform) has an active and backup partition.

The firmware update process always writes the new images to the backup partition. This ensures that any power or network outages in the middle of firmware update does not prevent the reader from being operational. In the case of a firmware update failure, the power LED on the reader lights red.

#### **Update Phases**

The firmware update takes place in three phases:

- Phase 1 The reader application retrieves the response.txt and OSUpdate.elf files from the ftp server.
- Phase 2 The reader application shuts down and the OSUpdate starts. The files referenced in the response.txt file are retrieved from the FTP server and written to flash.
- Phase 3 The reader resets after all partitions update successfully. It may also update the RFID firmware if it detects a different version in the platform partition.

A typical entry in the Response.txt is:

;platform partition

-t5 -fplatform\_1.1.15.0.tar.gz -s8004561 -u8130879

 $\checkmark$ 

**NOTE** The Application Server, Radio API, and Radio firmware code all reside in the **Platform** partition.

The **-t** parameter is the file type, **-f** is the name of the file, and **-s** the size. Ensure the file size is correct. ";" comments out the rest of the line.

### **Updating FX7500 Reader Software**

#### **Verifying Firmware Version**

To verify that the FX7500 reader firmware is outdated:

1. Log into the reader. In the User Login window, enter admin in the User Name: field and enter change in the Password: field.

| MOTOROLA      |                                           | FX7500   |
|---------------|-------------------------------------------|----------|
|               | Reader Administration Co                  | nsole    |
|               | User Login                                |          |
|               | User Name: admin                          |          |
|               | Password:                                 |          |
|               | Login                                     |          |
|               |                                           |          |
|               |                                           |          |
| © Copyright : | 2013 Motorola Solutions Inc. All Rights F | Reserved |

Figure C-1 User Login Window

2. Select Firmware on the left side panel to verify that the current version of reader software is outdated, e.g., 1.1.43.

| > 🔥 мо                                                                                                    | TOROLA                                                                                                    | <b>````</b>                                                                                                    | FX7500                                                                                                    |
|----------------------------------------------------------------------------------------------------|----------------------------------------------------------------------------------------------------|----------------------------------------------------------------------------------------------------|----------------------------------------------------------------------------------------------------|
| Home<br>Status<br>> Operation<br>Statustics<br>> Configure<br>Reader<br>Read Tags<br>> Communication<br>Date Time<br>IP Sec<br>Change Password<br>GPIO<br>Applications<br>Profiles<br>• Firmware<br>Update<br>Commit/Discard<br>> System Log<br>Diagnostics<br>Shutdown<br>Logout | Current Version:<br>Version Infor<br>Boot Loader<br>OS<br>File System<br>Reader Application<br>LLRP<br>Radio Firmware<br>Radio Firmware<br>Radio Firmware<br>Radio Firmware<br>Radio Firmware<br>Radio Firmware<br>Revert back F<br>Boot Loader<br>OS<br>File System<br>Reader Application<br>Revert Bac | /ersion<br>mation<br>1.1.11<br>1.1.23<br>1.1.42<br>1.1.42<br>1.1.45<br>1.3.17<br>1.3.14<br>Firmware<br>1.1.11<br>1.1.23<br>1.1.42<br>1.1.42<br>1.1.42<br>1.1.43<br>Solutions Inc. All Rights Reserved | <ul> <li>Firmware Version</li> <li>The Firmware page shows the current software and firmware versions and provides a facility to upgrade the software.</li> <li>Current version indicates the versions of the binaries that are currently running in the reader and 'last known version' indicates versions of binary images stored in the backup partition. Pressing revert back shall switch the reader to use the firmware binary images which are stored in the backup partition. The version section of the page currently has the following fields:</li> <li>Boot loader - The current version of the system bool loader.</li> <li>Os - The current version of the Operating System build.</li> <li>File System - The current version of the file system build.</li> <li>Reader Application - The current version of the Radio Firmware.</li> <li>LLRP - The current version of the Radio Firmware.</li> <li>Radio Firmware.</li> <li>Radio Firmware.</li> <li>Reverthack The Revertback option is provided to revert back the reader to last known firmware version Up on pressing this button, reader will revertback the</li> </ul> |

Figure C-2 Firmware Version Window

#### **Updating Methods**

Download the reader update files from http://www.motorolasolutions.com/support, then use one of three methods to update the reader software to a later version, e.g., 1.1.45.0 or higher:

- Update Using a USB Drive (Recommended)
- File-Based Update on page C-6
- FTP-Based Update on page C-8

#### Update Using a USB Drive (Recommended)

1. Copy all reader update files into the root folder of the USB drive.

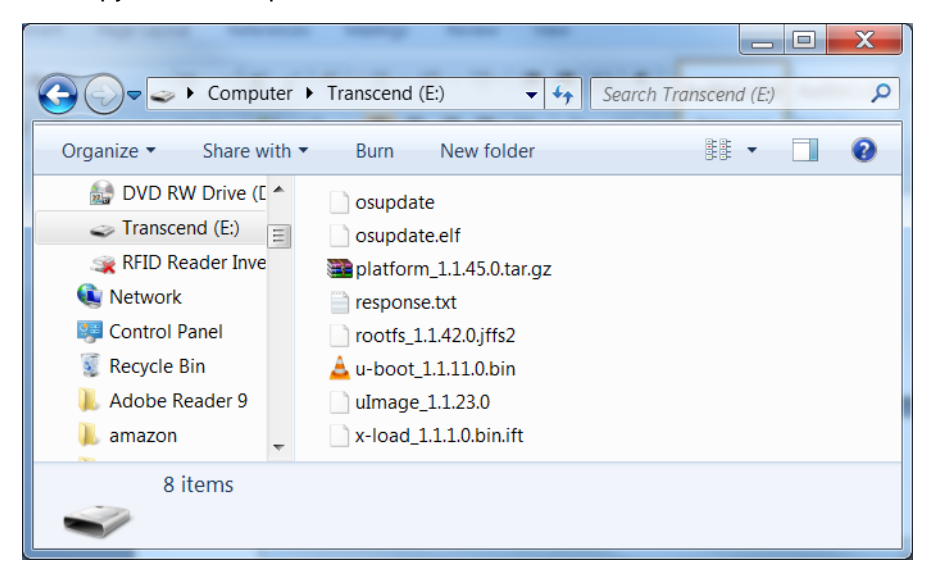

Figure C-3 USB Drive Root Folder

2. Insert the USB drive into the USB host port of the FX7500 RFID reader.

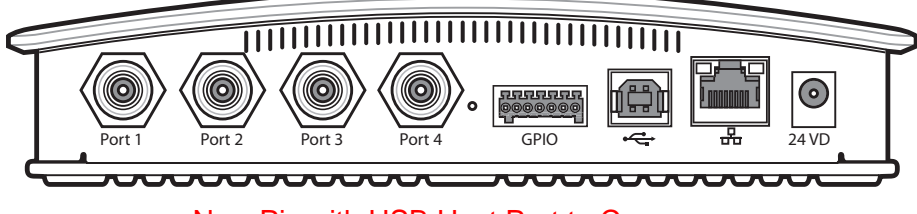

New Pic with USB Host Port to Come

#### Figure C-4 USB Host Port Window

The reader starts the update process in 5-7 seconds, and indicates progress as follows:

- The reader continuously blinks the Power LED red.
- The reader blinks all 4 LEDs orange once.
- The reader Power LED remains steady orange.
- The reader Power LED settles to a steady green to indicate that the update is complete.

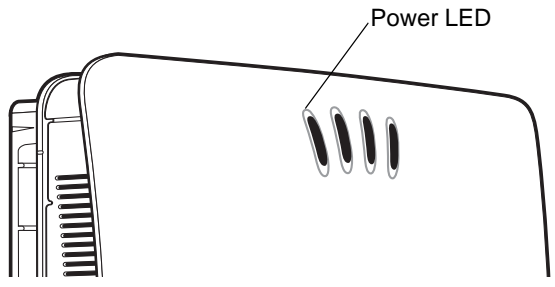

New Pic with LED Labels to Come

Figure C-5 Reader LEDs

#### **File-Based Update**

1. Copy all reader update files into any folder on a host computer.

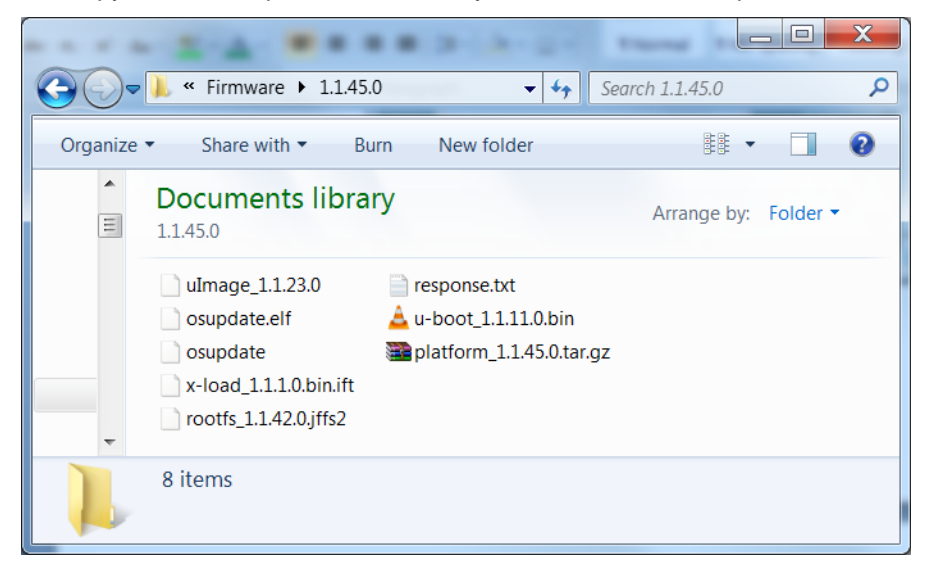

Figure C-6 Host Computer Folder

2. Log into the reader and navigate to the Firmware Update page.

| 💛 мот                                                                                                    | TOROLA                                                                                                    | FX7500 🚛                                                                                                    |
|----------------------------------------------------------------------------------------------------|----------------------------------------------------------------------------------------------------|----------------------------------------------------------------------------------------------------|
| Home                                                                                                    | Firmware Update                                                                                                    | Firmware Update                                                                                                    |
| ▶ Operation<br>Statistics                                                                                                    | Install New Software Via: (*) FTP/FTPS Server (*) File based Upload                                                                                                    | Motorola RFID reader supports three different methods of updating the firmware.                                                                                                    |
| Configure Reader Reader Reade | FTP/FTPS/SCP         Server Name or IP         Address:         User Name:         Password:         Update All         Partitions:         Start Update    NOTE: Clicking on "Start Update" shuts down the reader application while the new files are uploaded in the background. The firmware update process could take up to 15 minutes. | <ul> <li>FTP/FTPS/SCP Server - This tells the reader where to get the Current Updates for the Reader software and the response file containing the names of the partitions themsetves. Note: the IP address (not domain name) must be used in this link, beginning with ftp/i (or ftps://or scp.//).</li> <li>User Name User Name must be provided for appropriate access to the FTP/FTPS/SCP server.</li> <li>User Password The password for the passvord for the above FTP/FTPS/SCP User Name.</li> <li>After the "Start Update" button is</li> </ul> |
| Commit/Discard<br>System Log<br>Diagnostics<br>Shutdown                                                                                                    | PLEASE ENSURE THAT THE READER IS NOT POWERED OFF OR REBOOTED UNTIL<br>GREEN LED IS ON CONTINUOUSLY!                                                                                                    | unkee, the reader will rect all<br>required files to start imware<br>update. The firmware update<br>process is then started, the files<br>mentioned in the Response to file<br>are downloaded, validated, and<br>then programmed into flash. The                                                                                                    |

Figure C-7 Firmware Update Window

3. Select File based Upload.

4. Click on Browse and navigate to the folder that contains the firmware update files.

| 🍰 Open                 | X                  |
|------------------------|--------------------|
| Look In:               | 1.1.45.0           |
| response.              | txt                |
|                        |                    |
|                        |                    |
|                        |                    |
| File Name:             | response tit       |
| Files of <u>Type</u> : | text files (.txt)  |
|                        | Open Cancel        |
|                        | Open selected file |

Figure C-8 Browsing Update Files

- 5. Select response.txt and click Open.
- 6. Click Start Update. The reader starts the update process and displays the update status as follows:
  - The reader continuously blinks the Power LED red.
  - The reader blinks all 4 LEDs orange once.
  - The reader Power LED remains steady orange.
  - The reader Power LED settles to a steady green to indicate that the update is complete.

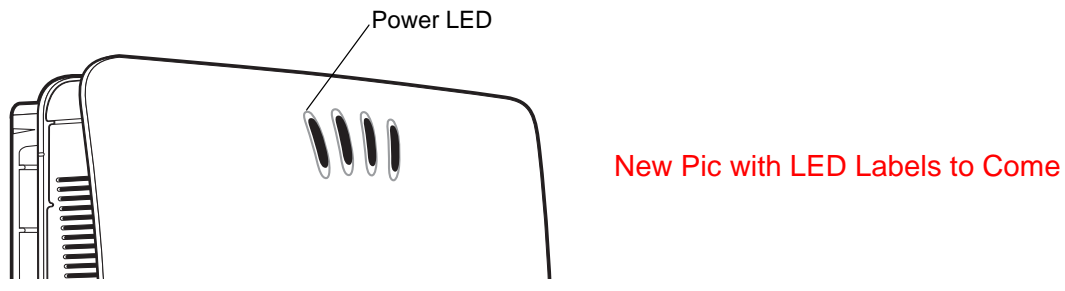

Figure C-9 Reader LEDs

When the update completes, the reader reboots and returns to the FX7500 login screen.

#### **FTP-Based Update**

Copy all the update files into an appropriate FTP location.

1. Log into the reader and navigate to the Firmware Update page.

| > 🔥 мот                                            |                                                                                                    | =X7500                                                                                                    |
|----------------------------------------------------|----------------------------------------------------------------------------------------------------|----------------------------------------------------------------------------------------------------|
| Home                                               | Firmware Update                                                                                                    | Firmware Update                                                                                                    |
| Status<br>▶ Operation<br>Statistics<br>▶ Configure | Install New Software Via:   FTP/FTPS Server  File based Upload                                                                                                    | Motorola RFID reader supports three different<br>methods of updating the firmware.<br>FTP / FTPS / SCP Server Based.                                                                     |
| Reader<br>Read Tags<br>Communication               | FTP/FTPS/SCP<br>Server Name or IP<br>Address:                                                                                                    | . FTP/FTPS/SCP Server - This<br>tells the reader where to get the<br>Current Updates for the Reader<br>software and the response file<br>containing the names of the                     |
| Date Time<br>IP Sec<br>Change                      | User Name:<br>Password:<br>Update All                                                                                                    | mutions to be updated, as well as<br>the partitions themselves. Note:<br>the IP address (not domain name)<br>must be used in this link, beginning<br>with first // for fice // or sen // |
| Password<br>GPIO<br>Applications                   | Partitions: Start Update                                                                                                    | User Name User Name must     be provided for appropriate access     to the FTP/FTPS/SCP server.     User Password The password                                                           |
| Profiles<br>▼ Firmware<br>Update                   | NOTE: Clicking on "Start Update" shuts down the reader application while the new<br>files are uploaded in the background. The firmware update process could take up to<br>15 minutes. | for the above FTP/FTPS/SCP<br>User Name.<br>After the "Start Update" button is<br>clicked, the reader will fetch all                                                                     |
| Commit/Discard<br>▶ System Log<br>Diagnostics      | PLEASE ENSURE THAT THE READER IS NOT POWERED OFF OR REBOOTED UNTIL<br>GREEN LED IS ON CONTINUOUSLY!                                                                                   | required files to start firmware<br>update. The firmware update<br>process is then started; the files<br>mentioned in the Response.tut file                                              |
| Shutdown                                           |                                                                                                    | are downloaded, validated, and then programmed into flash. The                                                                                                    |

Figure C-10 Firmware Update Window

- 2. Select FTP/FTPS Server.
- 3. Enter the FTP location where the files are located.
- 4. Enter the User Name and Password for the FTP server login.
- 5. Click Start Update. The reader starts the update process and displays the update status as follows:
  - The reader continuously blinks the Power LED red.
  - The reader blinks all 4 LEDs orange once.
  - The reader Power LED remains steady orange.
  - The reader Power LED settles to a steady green to indicate that the update is complete.

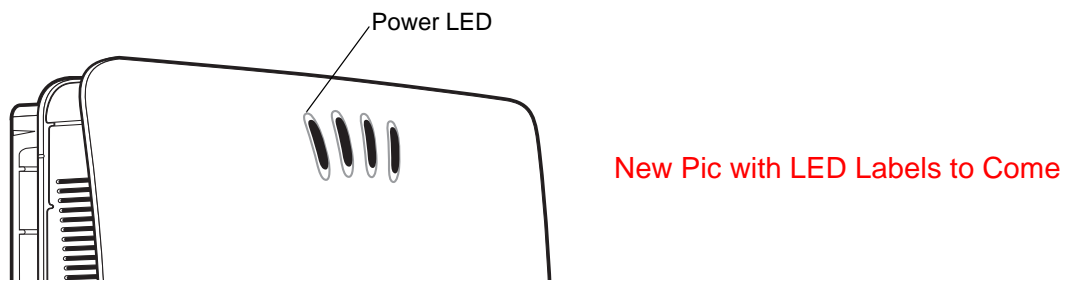

Figure C-11 Reader LEDs

When the update completes, the reader reboots and returns to the FX7500 login screen.

#### **Verifying Firmware Version**

To verify reader update success:

1. Log into the reader. In the User Login window, enter admin in the User Name: field and enter change in the Password: field.

| MOTOROLA      | <b>`````````````````````````````````````</b> | FX7500   | 11//<br>O |
|---------------|----------------------------------------------|----------|-----------|
|               | Reader Administration Co                     | onsole   |           |
|               | User Login                                   |          |           |
|               | User Name: admin                             |          |           |
|               | Login                                        |          |           |
|               |                                              |          |           |
|               |                                              |          |           |
| © Copyright 2 | 2013 Motorola Solutions Inc. All Rights I    | Reserved |           |

Figure C-12 User Login Window

2. Select **Firmware** on the left side panel to verify that the current version of reader software is the new version number, e.g., 1.1.45, which indicates that the update was successful.

| мот                                                                                                    |                                                                                                    | <b>`,``</b>                                                                                                    | FX7500                                                                                                    |
|----------------------------------------------------------------------------------------------------|----------------------------------------------------------------------------------------------------|----------------------------------------------------------------------------------------------------|----------------------------------------------------------------------------------------------------|
| Home<br>Status<br>▶ Operation<br>Statistics<br>▶ Configure<br>Read Tags<br>▶ Communication<br>Date Time<br>IP Sec<br>Change Password<br>GPIO<br>Applications<br>Profiles<br>➡ Firmware<br>Update<br>Commit/Discard<br>▶ System Log<br>Diagnostics<br>Shutdown<br>Logout | Current Version:<br>Boot Loader<br>OS<br>File System<br>Reader Application<br>LLRP<br>Radio Firmware<br>Radio API<br>Last Known Version:<br>Revert back F<br>Boot Loader<br>OS<br>File System<br>Reader Application<br>Revert Bac | remation<br>1.1.11 1.1.23 1.1.42 1.1.45 1.1.45 1.3.17 1.3.14<br>Immware<br>1.1.11 1.1.23 1.1.42 I.1.43<br>I.1.45 I.1.45 I.1.4 | <ul> <li>Firmware Version</li> <li>The Firmware page shows the current software and firmware versions and provides a facility to upgrade the software.</li> <li>Current version indicates the versions of the binaries that are currently running in the reader and "last known version" indicates versions of binary images stored in the backup partition.</li> <li>Pressing revert back shall switch the reader to use the firmware binary images which are stored in the backup partition.</li> <li>Pressing revert back shall switch the reader to use the firmware binary images which are stored in the backup partition.</li> <li>Pressing revert back shall switch the reader to use the firmware binary images which are stored in the backup partition.</li> <li>Pressing revert back shall switch the reader to use the firmware binary images which are stored in the system boot loader.</li> <li>OS - The current version of the Operating System buid.</li> <li>Reader Application - The current version of the Reader Application of LLRP stack.</li> <li>Radio API - The current version of the RRD Radio Firmware - The current version of the Reader Application of the Reader to last known firmware the reader to last known firmware version. Up on pressing this but this reducting the firmware the the theorem.</li> </ul> |
|                                                                                                    | © Copyright 2013 Motorola S                                                                                                    | Solutions Inc. All Rights Reserved                                                                                                    |                                                                                                    |

Figure C-13 Firmware Version Window

## **APPENDIX D STATIC IP CONFIGURATION**

#### Introduction

This appendix describes three methods of setting the static IP address on an FX7500 RFID Reader.

## Reader IP Address or Host Name is Known - Set the Static IP Using the Web Console

- 1. Browse the device using the host name, e.g., FX7500CD3B1E.
- 2. Log onto the device.

| MOTOROLA    | <b>&gt;</b> , <b>&gt;</b> , <b>&gt;</b>   | FX7500   |
|-------------|-------------------------------------------|----------|
|             | Reader Administration Co                  | onsole   |
|             | User Login                                |          |
|             | User Name: admin                          |          |
|             | Login                                     |          |
|             |                                           |          |
|             |                                           |          |
| © Copyright | 2013 Motorola Solutions Inc. All Rights I | Reserved |

Figure D-1 Reader Administration Console Login Window

3. Click Communication.

4. Set Obtain IP Address via DHCP to Off and enter all required information.

| > 💛 мот                                                                                              | FOROLA F                                                                                                    | X7500                                                                                                    |
|----------------------------------------------------------------------------------------------------|----------------------------------------------------------------------------------------------------|----------------------------------------------------------------------------------------------------|
| Home                                                                                                 | Reader Communication Parameters                                                                                                    | Communication Settings                                                                                                    |
| Status<br>▶ Operation<br>Statistics                                                                  | Configure Network Settings                                                                                                    | Ethernet                                                                                                    |
| <ul> <li>♦ Configure</li> <li>Reader</li> <li>Read Tags</li> <li>▼</li> <li>Communication</li> </ul> | Ethernet Wi-Fi Bluetooth<br>IPv4 Obtain IPV4<br>IPv6 Address via Off • DHCP:                                                                | IPV4                                                                                                    |
| LLRP<br>SNMP<br>Wireless<br>Services                                                                 | Current IPV4<br>address         157 235.88.2           IPV4 Subnet<br>Mask         255 255.0           IPV4 Gateway:         157 235 88.246 | off, depending on current state.<br>If DHCP is turned on, actual current values of<br>the reader's IP address, subnet mask, default<br>gateway, and DNS server are displayed on this<br>page. Since these have been obtaiged from the |
| IP Sec<br>Change<br>Password<br>GPIO                                                                 | IPV4 DNS 10.176.0.3<br>Server: 10.176.0.3<br>MAC 84:24:8D:06:56:FE<br>Address: 84:24:8D:06:56:FE                                            | buce server, they cannot be changed<br>manually.<br>If DHCP is turned off, you can set values for<br>these fields:                                                                                                    |
| Applications<br>Profiles<br>▶ Firmware<br>Commit/Discard ▼                                           | Set<br>Properties                                                                                                    | <ul> <li>IP Address (in dotted notation) at which<br/>the reader is assigned.</li> <li>Subnet Mask (in dotted notation)<br/>appropriate for the network the reader<br/>resides in.</li> </ul>                                         |

Figure D-2 Reader Communication Parameters Window

- 5. Click Set Properties. You can set a static IP that doesn't belong to this DHCP network.
- 6. Click Commit/Discard, then click the Commit button.

| мотор                                                                                                    |                                             | FX7500                                                                                                    |
|----------------------------------------------------------------------------------------------------|---------------------------------------------|----------------------------------------------------------------------------------------------------|
| Home Status                                                                                                    | Configuration Commit/Discard                | Save Changes (or Revert<br>to Backup)                                                                                                    |
| <ul> <li>&gt; Operation<br/>Statistics</li> <li>&gt; Configure<br/>Reader</li> <li>Read Tags ≡</li> <li>&gt; Communication</li> </ul> | Commit the Configuration Changes            | When you add or make modifications<br>the logical view of your Reader<br>Network using the Motorola RFID<br>reader Administrator Consoles, the<br>changes are not immediately applied<br>your underfying physical Reader and<br>network connections |
| Date Time<br>IP Sec<br>Change<br>Password<br>GPIO                                                                                     | Discard<br>Reset reader to factory defaults | You must click the <b>Commit</b> button on<br>the <b>Commit/Revert</b> page to save the<br>changes to the Motorola RFID reader<br>configuration file, and to update the<br>running physical Reader Network.                                         |
| Applications<br>Profiles<br>▼ Firmware<br>Update                                                                                      | Factory Reset                               | While a successful update may take u<br>to a minute to complete, your system<br>will continue to operate with only a bri<br>one- or two-second period pause.                                                                                        |
| Commit/Discar 🗸                                                                                                    |                                             | If you decide NOT to commit the<br>changes to the Server's configuration<br>file that you've made to the Reader                                                                                                    |

Figure D-3 Commit/Discard Window

7. The message Reader IP Address config has changed. Needs reader reboot to take effect appears. Reset the device and use the reader with the static IP network.

## Reader IP is Not Known (DHCP Network Not Available) - Set the Static IP Using the Web Console

- 1. Connect the device and a PC running Windows XP to the same network that doesn't have a DHCP server, or connect the device directly to the PC.
- 2. Ensure both the device and PC Ethernet jack use at least one LED to indicate network connection detect.
- 3. If the PC uses an assigned static IP, update it to use DHCP. The PC obtains an IP that starts with 169.

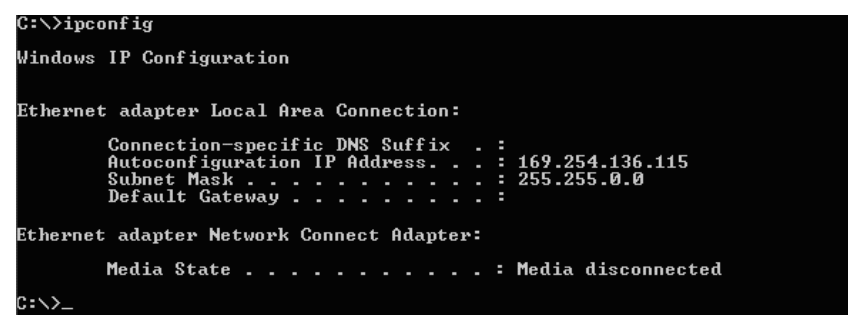

Figure D-4 Obtain IP Address

4. When possible, ping the host name of the device.

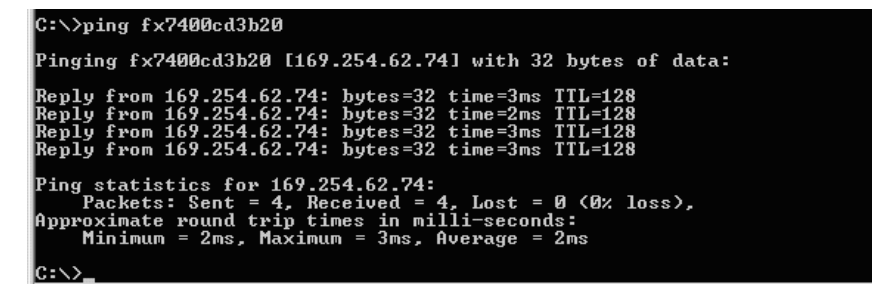

Figure D-5 Ping the Host Name

- 5. Use a browser to connect to the device with the host name, e.g., FX7500CD3B1E, or use the IP address obtained from ping replies (e.g. 169.254.62.74).
- 6. Log onto the device.
- 7. Click Communication.

8. Set Obtain IP Address via DHCP to Off and enter all required information.

| F                                                                         | X7500                                                                                                    |
|---------------------------------------------------------------------------|----------------------------------------------------------------------------------------------------|
| Reader Communication Parameters                                           | Communication Settings                                                                                                    |
| Configure Network Settings                                                | Ethernet                                                                                                    |
| Ethernet Wi-Fi Bluetooth                                                  | IPV4                                                                                                    |
| IPv4 Obtain IPV4<br>Address via Off ▼<br>DHCP:                            | The reader supports both automatic TCP/IP<br>configuration via DHCP, and manual<br>configuration. The first button turns DHCP on or                                                                                                    |
| Current IPV4<br>address 157.235.88.2<br>IPV4 Subnet 255.255.255.0         | off, depending on current state.<br>If DHCP is turned on, actual current values of                                                                                                    |
| Mask:<br>IPV4 Gateway: 157.235.88.246<br>IPV4 DNS 10.72.0.0               | the reader's IP address, subnet mask, default<br>gateway, and DNS server are displayed on this<br>page. Since these have been obtained from the<br>DHCP server they cannot be changed                                                                                                    |
| Server: 10.176.0.3<br>MAC 84:24:8D:06:56:FE<br>Address: 84:24:8D:06:56:FE | manually.<br>If DHCP is turned off, you can set values for                                                                                                    |
| Set                                                                       | these fields:     IP Address (in dotted notation) at which     the reader is assigned                                                                                                    |
| Properties                                                                | Subnet Mask (in dotted notation)     appropriate for the network the reader     resides in.                                                                                                    |
|                                                                           | Reader Communication Parameters         Configure Network Settings         Ethernet       Wr-Fi         Bluetooth       Obtain IPV4         PV6       Obtain IPV4         Current IPV4       Off •         DHCP:       Otf •         Current IPV4       157 235 88 .2         IPV4 Subnet       255 255 255 .0         Mask:       IPV4 Gateway:         IPV4 DNS       10.176 .0.3         MAC       84:24:8D.06:56:FE         Address:       Set         Properties       Set |

Figure D-6 Reader Communication Parameters Window

- 9. Click Set Properties.
- 10. Click Commit/Discard, then click the Commit button.

|                                                                                                    | * * /                                                                                                    | O services                                                                                                    |
|----------------------------------------------------------------------------------------------------|----------------------------------------------------------------------------------------------------|----------------------------------------------------------------------------------------------------|
| Home Status                                                                                                    | Configuration Commit/Discard                                                                                                    | Save Changes (or Revert<br>to Backup)                                                                                                    |
| <ul> <li>&gt; Operation<br/>Statistics</li> <li>&gt; Configure<br/>Reader</li> <li>Read Tags<br/>&gt; Communicatio</li> <li>Date Time<br/>IP Sec</li> <li>Change<br/>Password</li> <li>GPIO</li> <li>Applications</li> <li>&gt; Profiles</li> <li>&gt; Firmware</li> <li>Update</li> </ul> | Commit the Configuration Changes<br>Commit<br>Discard the Configuration Changes<br>Discard<br>Reset reader to factory defaults<br>Factory Reset | <ul> <li>When you add or make modifications in the logical view of your Reader</li> <li>Network using the Motorola RFID reader Administrator Consoles, the changes are not immediately applied the your underlying physical Reader and network connections.</li> <li>You must click the Commit button on the Commit/Revert page to save the changes to the Motorola RFID reader configuration file, and to update the running physical Reader Network.</li> <li>While a successful update may take u to a minute to complete, your system will continue to operate with only a brid one- or two-second period pause.</li> </ul> |

Figure D-7 Commit/Discard Window

11. The message Reader IP Address config has changed. Needs reader reboot to take effect appears. Reset the device and use the reader with the static IP network.

## **APPENDIX E RF AIR LINK CONFIGURATION**

#### Introduction

This appendix lists the different air link configurations supported. The air link configuration is available through LLRP and RFID3 API interfaces.

#### **Radio Modes**

The supported modes are exposed as a list of individual UHFC1G2RfModeTableEntry parameters in regulatory capabilities as shown in *Table E-1* and *Table E-2*. The Mode Index column refers to the index used to walk the C1G2UHFRFModeTable. Refer to the EPCglobal *Low Level Reader Protocol (LLRP) Standard*.

| RF Mode<br>Index | Divide<br>Ratio | BDR<br>Value | M Value<br>M2=2,<br>FM0=1,<br>M4=4,<br>M8=8 | FLM<br>Value | PIE<br>Value | Min<br>Tari | Max<br>Tari | Step<br>Tari | Spectral<br>Mask<br>Indicator | EPC HAG<br>T&C<br>Conform-<br>ance |
|------------------|-----------------|--------------|---------------------------------------------|--------------|--------------|-------------|-------------|--------------|-------------------------------|------------------------------------|
| 1                | 64/3            | 640000       | 1                                           | PR_ASK       | 1500         | 6250        | 6250        | 0            | Single                        | false                              |
| 2                | 64/3            | 640000       | 1                                           | PR_ASK       | 2000         | 6250        | 6250        | 0            | Single                        | false                              |
| 3                | 64/3            | 120000       | 2                                           | PR_ASK       | 1500         | 25000       | 25000       | 0            | Single                        | false                              |
| 4                | 64/3            | 120000       | 2                                           | PR_ASK       | 1500         | 12500       | 23000       | 2100         | Single                        | false                              |
| 5                | 64/3            | 120000       | 2                                           | PR_ASK       | 2000         | 25000       | 25000       | 0            | Single                        | false                              |
| 6                | 64/3            | 120000       | 2                                           | PR_ASK       | 2000         | 12500       | 23000       | 2100         | Single                        | false                              |
| 7                | 64/3            | 128000       | 2                                           | PR_ASK       | 1500         | 25000       | 25000       | 0            | Single                        | false                              |
| 8                | 64/3            | 128000       | 2                                           | PR_ASK       | 1500         | 12500       | 23000       | 2100         | Single                        | false                              |
| 9                | 64/3            | 128000       | 2                                           | PR_ASK       | 2000         | 25000       | 25000       | 0            | Single                        | false                              |

 Table E-1
 Radio Modes for FCC Readers

\*RF Mode 13 is the default air link profile. \*\*RF Mode 23 is the automac air link profile.

| RF Mode<br>Index | Divide<br>Ratio | BDR<br>Value | M Value<br>M2=2,<br>FM0=1,<br>M4=4,<br>M8=8 | FLM<br>Value | PIE<br>Value | Min<br>Tari | Max<br>Tari | Step<br>Tari | Spectral<br>Mask<br>Indicator | EPC HAG<br>T&C<br>Conform-<br>ance |
|------------------|-----------------|--------------|---------------------------------------------|--------------|--------------|-------------|-------------|--------------|-------------------------------|------------------------------------|
| 10               | 64/3            | 128000       | 2                                           | PR_ASK       | 2000         | 12500       | 23000       | 2100         | Single                        | false                              |
| 11               | 64/3            | 160000       | 2                                           | PR_ASK       | 1500         | 12500       | 18800       | 2100         | Single                        | false                              |
| 12               | 64/3            | 160000       | 2                                           | PR_ASK       | 2000         | 12500       | 18800       | 2100         | Single                        | false                              |
| *13              | 64/3            | 60000        | 4                                           | PR_ASK       | 1500         | 25000       | 25000       | 0            | Dense                         | false                              |
| 14               | 64/3            | 60000        | 4                                           | PR_ASK       | 1500         | 12500       | 23000       | 2100         | Dense                         | false                              |
| 15               | 64/3            | 60000        | 4                                           | PR_ASK       | 2000         | 25000       | 25000       | 0            | Dense                         | false                              |
| 16               | 64/3            | 60000        | 4                                           | PR_ASK       | 2000         | 12500       | 23000       | 2100         | Dense                         | false                              |
| 17               | 64/3            | 64000        | 4                                           | PR_ASK       | 1500         | 25000       | 25000       | 0            | Dense                         | false                              |
| 18               | 64/3            | 64000        | 4                                           | PR_ASK       | 1500         | 12500       | 23000       | 2100         | Dense                         | false                              |
| 19               | 64/3            | 64000        | 4                                           | PR_ASK       | 2000         | 25000       | 25000       | 0            | Dense                         | false                              |
| 20               | 64/3            | 64000        | 4                                           | PR_ASK       | 2000         | 12500       | 23000       | 2100         | Dense                         | false                              |
| 21               | 64/3            | 80000        | 4                                           | PR_ASK       | 1500         | 12500       | 18800       | 2100         | Dense                         | false                              |
| 22               | 64/3            | 80000        | 4                                           | PR_ASK       | 2000         | 12500       | 18800       | 2100         | Dense                         | false                              |
| **23             | 64/3            | variable     | variable                                    | PR_ASK       | variable     | 6250        | 25000       | variable     | variable                      | false                              |
| 24               | 64/3            | 320000       | 1                                           | PR_ASK       | 1500         | 12500       | 18800       | 2100         | Single                        | false                              |
| 25               | 64/3            | 320000       | 1                                           | PR_ASK       | 2000         | 12500       | 18800       | 2100         | Single                        | false                              |
| 26               | 64/3            | 30000        | 8                                           | PR_ASK       | 1500         | 25000       | 25000       | 0            | Dense                         | false                              |
| 27               | 64/3            | 30000        | 8                                           | PR_ASK       | 1500         | 12500       | 23000       | 2100         | Dense                         | false                              |
| 28               | 64/3            | 30000        | 8                                           | PR_ASK       | 2000         | 25000       | 25000       | 0            | Dense                         | false                              |
| 29               | 64/3            | 30000        | 8                                           | PR_ASK       | 2000         | 12500       | 23000       | 2100         | Dense                         | false                              |
| 30               | 64/3            | 32000        | 8                                           | PR_ASK       | 1500         | 25000       | 25000       | 0            | Dense                         | false                              |
| 31               | 64/3            | 32000        | 8                                           | PR_ASK       | 1500         | 12500       | 23000       | 2100         | Dense                         | false                              |
| 32               | 64/3            | 32000        | 8                                           | PR_ASK       | 2000         | 25000       | 25000       | 0            | Dense                         | false                              |
| 33               | 64/3            | 32000        | 8                                           | PR_ASK       | 2000         | 12500       | 23000       | 2100         | Dense                         | false                              |
| 34               | 64/3            | 40000        | 8                                           | PR_ASK       | 1500         | 12500       | 18800       | 2100         | Dense                         | false                              |
| 35               | 64/3            | 40000        | 8                                           | PR_ASK       | 2000         | 12500       | 18800       | 2100         | Dense                         | false                              |

 Table E-1
 Radio Modes for FCC Readers (Continued)

\*RF Mode 13 is the default air link profile. \*\*RF Mode 23 is the automac air link profile.

|                  |                 |              |                                             |              |              |             |             |              |                               | -                                  |
|------------------|-----------------|--------------|---------------------------------------------|--------------|--------------|-------------|-------------|--------------|-------------------------------|------------------------------------|
| RF Mode<br>Index | Divide<br>Ratio | BDR<br>Value | M Value<br>M2=2,<br>FM0=1,<br>M4=4,<br>M8=8 | FLM<br>Value | PIE<br>Value | Min<br>Tari | Max<br>Tari | Step<br>Tari | Spectral<br>Mask<br>Indicator | EPC HAG<br>T&C<br>Conform-<br>ance |
| 1                | 64/3            | 120000       | 2                                           | PR_ASK       | 1500         | 25000       | 25000       | 0            | Single                        | false                              |
| 2                | 64/3            | 120000       | 2                                           | PR_ASK       | 1500         | 12500       | 23000       | 2100         | Single                        | false                              |
| 3                | 64/3            | 120000       | 2                                           | PR_ASK       | 2000         | 25000       | 25000       | 0            | Single                        | false                              |
| 4                | 64/3            | 120000       | 2                                           | PR_ASK       | 2000         | 12500       | 23000       | 2100         | Single                        | false                              |
| 5                | 64/3            | 128000       | 2                                           | PR_ASK       | 1500         | 25000       | 25000       | 0            | Single                        | false                              |
| 6                | 64/3            | 128000       | 2                                           | PR_ASK       | 1500         | 12500       | 23000       | 2100         | Single                        | false                              |
| 7                | 64/3            | 128000       | 2                                           | PR_ASK       | 2000         | 25000       | 25000       | 0            | Single                        | false                              |
| 8                | 64/3            | 128000       | 2                                           | PR_ASK       | 2000         | 12500       | 23000       | 2100         | Single                        | false                              |
| 9                | 64/3            | 160000       | 2                                           | PR_ASK       | 1500         | 12500       | 18800       | 2100         | Single                        | false                              |
| 10               | 64/3            | 160000       | 2                                           | PR_ASK       | 2000         | 12500       | 18800       | 2100         | Single                        | false                              |
| *11              | 64/3            | 60000        | 4                                           | PR_ASK       | 1500         | 25000       | 25000       | 0            | Dense                         | false                              |
| 12               | 64/3            | 60000        | 4                                           | PR_ASK       | 1500         | 12500       | 23000       | 2100         | Dense                         | false                              |
| 13               | 64/3            | 60000        | 4                                           | PR_ASK       | 2000         | 25000       | 25000       | 0            | Dense                         | false                              |
| 14               | 64/3            | 60000        | 4                                           | PR_ASK       | 2000         | 12500       | 23000       | 2100         | Dense                         | false                              |
| 15               | 64/3            | 64000        | 4                                           | PR_ASK       | 1500         | 25000       | 25000       | 0            | Dense                         | false                              |
| 16               | 64/3            | 64000        | 4                                           | PR_ASK       | 1500         | 12500       | 23000       | 2100         | Dense                         | false                              |
| 17               | 64/3            | 64000        | 4                                           | PR_ASK       | 2000         | 25000       | 25000       | 0            | Dense                         | false                              |
| 18               | 64/3            | 64000        | 4                                           | PR_ASK       | 2000         | 12500       | 23000       | 2100         | Dense                         | false                              |
| 19               | 64/3            | 80000        | 4                                           | PR_ASK       | 1500         | 12500       | 18800       | 2100         | Dense                         | false                              |
| 20               | 64/3            | 80000        | 4                                           | PR_ASK       | 2000         | 12500       | 18800       | 2100         | Dense                         | false                              |
| **21             | 64/3            | variable     | variable                                    | PR_ASK       | variable     | 12500       | 25000       | variable     | variable                      | false                              |
| 22               | 64/3            | 320000       | 1                                           | PR_ASK       | 1500         | 12500       | 18800       | 2100         | Single                        | false                              |
| 23               | 64/3            | 320000       | 1                                           | PR_ASK       | 2000         | 12500       | 18800       | 2100         | Single                        | false                              |
| 24               | 64/3            | 30000        | 8                                           | PR_ASK       | 1500         | 25000       | 25000       | 0            | Dense                         | false                              |
| 25               | 64/3            | 30000        | 8                                           | PR_ASK       | 1500         | 12500       | 23000       | 2100         | Dense                         | false                              |
| 26               | 64/3            | 30000        | 8                                           | PR_ASK       | 2000         | 25000       | 25000       | 0            | Dense                         | false                              |
| 27               | 64/3            | 30000        | 8                                           | PR_ASK       | 2000         | 12500       | 23000       | 2100         | Dense                         | false                              |
| *DE Mor          |                 |              |                                             |              |              |             | 1           |              |                               | 1                                  |

 Table E-2
 Radio Modes for ETSI Readers

\*RF Mode 11 is the default air link profile. \*\*RF Mode 21 is the automac air link profile.

| RF Mode<br>Index | Divide<br>Ratio                              | BDR<br>Value | M Value<br>M2=2,<br>FM0=1,<br>M4=4,<br>M8=8 | FLM<br>Value | PIE<br>Value | Min<br>Tari | Max<br>Tari | Step<br>Tari | Spectral<br>Mask<br>Indicator | EPC HAG<br>T&C<br>Conform-<br>ance |
|------------------|----------------------------------------------|--------------|---------------------------------------------|--------------|--------------|-------------|-------------|--------------|-------------------------------|------------------------------------|
| 28               | 64/3                                         | 32000        | 8                                           | PR_ASK       | 1500         | 25000       | 25000       | 0            | Dense                         | false                              |
| 29               | 64/3                                         | 32000        | 8                                           | PR_ASK       | 1500         | 12500       | 23000       | 2100         | Dense                         | false                              |
| 30               | 64/3                                         | 32000        | 8                                           | PR_ASK       | 2000         | 25000       | 25000       | 0            | Dense                         | false                              |
| 31               | 64/3                                         | 32000        | 8                                           | PR_ASK       | 2000         | 12500       | 23000       | 2100         | Dense                         | false                              |
| 32               | 64/3                                         | 40000        | 8                                           | PR_ASK       | 1500         | 12500       | 18800       | 2100         | Dense                         | false                              |
| 33               | 64/3                                         | 40000        | 8                                           | PR_ASK       | 2000         | 12500       | 18800       | 2100         | Dense                         | false                              |
| *RF Mod          | *RF Mode 11 is the default air link profile. |              |                                             |              |              |             |             |              |                               |                                    |

#### Table E-2 Radio Modes for ETSI Readers (Continued)

**RF Mode 21 is the automac air link profile.** 

## APPENDIX F CONNECTING WI-FI AND BLUETOOTH DONGLES

#### Introduction

This appendix describes how to connect to a wireless network using a USB Wi-Fi dongle on the FX7500, and how to connect to a peer device over Bluetooth using a USB Bluetooth dongle.

### **Connecting to a Wireless Network Using a Wi-Fi Dongle**

To connect to a wireless network using a USB Wi-Fi dongle on the FX7500:

- 1. Plug the supported wireless dongle into the USB host port on the FX7500. Supported dongles are:
  - · Wi-Fi over USB adapters with Realtek chipset RTL 8187
  - · The following devices were tested:
    - Alfa AWUS036H, visit http://www.alfa.com.tw/in/front/bin/ptlist.phtml?Category=10541
    - CCrane Versa Wifi USB Adapter II, visit http://www.ccrane.com/antennas/wifi-antennas/versa-wifi-usb-adapter-II.aspx

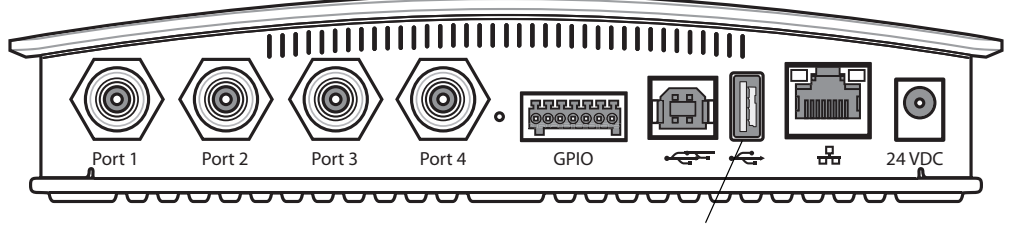

USB Host Port

Figure F-1 USB Host Port Location for Dongle

#### F - 2 FX7500 RFID Reader Integrator Guide

2. To confirm that the Wi-Fi dongle is detected properly, log in to the reader Administrator Console. On the Home page ensure the USB Port Status displays Device Connected. Hover the mouse pointer over this link to display the WiFi dongle information shown in *Figure F-2*.

| 💛 мотого                                       |                                       |                                                    |                                                | FX7500                                                                                                    |                               |
|------------------------------------------------|---------------------------------------|----------------------------------------------------|------------------------------------------------|----------------------------------------------------------------------------------------------------|-------------------------------|
| Home                                           |                                       | Reader Administ                                    | ration Console                                 | Help                                                                                                    | 0                             |
| Status  Operation Statistics  Configure Reader | Welcome to the FX Series (2 port) Re- | ader Administration Console.                       |                                                | Check Status<br>Check Statistics                                                                                                    |                               |
| Read Tags<br>▶ Communication                   | Read                                  | er Software Version :                              | 1.1.42                                         | Gen2 Optional Operat<br>NXP Custom Operat<br>Events Statistics                                                                           | on Statistics                 |
| Date Time<br>IP Sec                            | Read                                  | er Host Name :                                     | FX7500060C17                                   | <u>Other Custom Opera</u><br><u>General Reader Configuration</u><br>Read Point Configur                                                  | tion Statistics<br>1<br>ation |
| Change Password                                | Read                                  | er Network IP Address :                            | 157.235.208.232                                | Advanced Antenna C<br>Region Configuration                                                                                               | onfiguration<br>1             |
| Applications                                   | Read                                  | er Serial Number :                                 | 13219010500509                                 | Inventory and Read Tags<br>Communication Settings                                                                                        |                               |
| Profiles<br>▶ Firmware                         | USB F                                 | Port Status :                                      | Device Connected                               | LLRP<br>SNMP<br>Wireless                                                                                                    |                               |
| Commit/Discard<br>▶ System Log                 | Connected USB Devices Information     |                                                    |                                                | Services<br>Date and Time Settings                                                                                                    |                               |
| Diagnostics<br>Shutdown                        | Wireless LAN Adapter                  |                                                    |                                                | Change Password<br>GPIO Settings                                                                                                    |                               |
| Logout                                         | Model :<br>Vendor :                   | RTL8187_Wireless_LAN_/<br>Manufacturer_Realtek_RTL | Adapter<br>18187_                              | User Application Deployment<br>Manage Profiles on the reade<br>Firmware Version Information                                              |                               |
|                                                | SerialNumber :                        | Manufacturer_Realitek_RTI                          | .8187RTL8187_Wireless_LAN_Adapter_000A5224C441 | Errmwäre Undate<br>Commitkeven<br>Sistem Loa<br>Sistem Loa Contou<br>Diagnostics<br>Sthul Doon<br>Error Messaose<br>Third Part: Software | ration                        |
| 157.235.208.232/intropage.html#                |                                       | © Copyright 2013 Motoro                            | la Solutions Inc. All Rights Reserved          |                                                                                                    |                               |
| ×                                              |                                       |                                                    |                                                |                                                                                                    | Proxy: www.gate0.mot.com      |

Figure F-2 Wi-Fi Dongle Connected

3. Select Communication > Wireless.

| Home                                                                                                    | Reader Wireless Settings Parameters                                                                                                    | Wireless Settings                                                                                                    |
|----------------------------------------------------------------------------------------------------|----------------------------------------------------------------------------------------------------|----------------------------------------------------------------------------------------------------|
| Status<br>Operation Statistics<br>Configure Reader<br>Read Tags<br>Configure Reader<br>LLRP<br>SMMP<br>Wireless<br>Services<br>Date Time<br>IP Sec<br>Change Password<br>GPIO<br>Applications<br>Profiles | Existing Connection:<br>Connection Status<br>Get Details<br>ESSID:<br>Signal Strength: 0%<br>Status: Failed<br>IP Address:<br>Disconnect                          | This page supports setting the writeless configuration on the reader. Motors1<br>grounder statile support for USB WiFi adapters with the Realtek chipsel RTL<br>1917.<br>The following adapters have been tested by Motorola: + Alfa AWUS039H +<br>CCrane Versa Wifi USB Adapter II<br>• Get Details - Get the details of connected network. The essid, signal<br>strength and connection status are provided.<br>• Disconnect - Disconnect from a connected network.<br>• Scan - Scan the available networks: = SSID shall be listed in the drop<br>down menu upon pressing the button. If the ESSID is hidden(not<br>broadcasted), then the same can be hepd in the tot box provided<br>• Passkey - Pre shared key for the VPSWPA2 network.<br>• Connect automatically - Pressi Interviox setting across tebods and<br>automatically retain association with configured AP<br>• Note: The scan function may take several seconds. All buttons in the pr<br>schall be disabled while scan is in progress and enabled back once scan<br>completed. |
| + Firmware<br>Commil/Decard<br>- System Log<br>Diagnostics<br>Shutdown<br>Logout                                                                                                    | Connect to wireless Network:<br>Connect to wireless network<br>© Enter ESSID © Scan and Choose network<br>ESSID:<br>Passkey:<br>Connect Automatically:<br>Connect |                                                                                                    |

Figure F-3 Wireless Settings

The WiFi dongle can connect to the wireless network in one of two ways:

- Manually entering the ESSID (if known).
- Scanning the current list of APs and choosing the correct one to connect to.

4. Once the APs are scanned, enter the appropriate passkey and enable **Connect Automatically** (if required to connect to the AP automatically if the connection is lost).

| > ᄊ мотово                                                                                                    |                                                                                                    | FX7500 💭                                                                                                    |
|----------------------------------------------------------------------------------------------------|----------------------------------------------------------------------------------------------------|----------------------------------------------------------------------------------------------------|
| Home<br>Status<br>> Operation Statistics<br>> Configure Reader<br>Read Tags<br>- Communication<br>LLRP<br>SHIP<br>Wireless<br>Services<br>Date Time<br>IP Sec<br>Change Password<br>GPIO<br>Applications<br>Profiles<br>> Immare | Existing Connection:         Connection Status         Get Details         ESSID:         Signal Strength:       0%         Status:       Failed         IP Address:         Disconnect                                                                                                    | <ul> <li>Wireless Settings</li> <li>This page supports setting the wireless configuration on the reader Notorola rootes and the support for USB Wirel daghters with the Realack cripped RTL and the other and the USB daghters.</li> <li>The tollowing adapters have been tested by Motorola: - Afa AWUS036H - Corane Versa Wir USB daghters</li> <li>Description connected in tables are produced.</li> <li>Description connected in tables are produced.</li> <li>Description connected in tables are produced.</li> <li>Description connected in tables are produced.</li> <li>Description connected in tables are produced.</li> <li>Description connected in tables are produced.</li> <li>Description connected in the builts of the Cost in Modernic of the day of the built on the Cost in Modernic of the other with the same can be typed in the test box provided.</li> <li>Desased-root the VENWAPC Activation.</li> <li>Desased-root the VENWAPC Activation.</li> <li>Desased-root the VENWAPC Activation.</li> <li>Desased-root the VENWAPC Activation.</li> <li>Desased-root the VENWAPC Activation.</li> <li>Desased-root the VENWAPC Activation.</li> <li>Desased-root table of the VENWAPC Activation.</li> <li>Desased-root table of the VENWAPC Activation.</li> <li>Desased-root table of the VENWAPC Activation.</li> <li>Desased-root table of the VENWAPC Activation.</li> <li>Desased-root table of the VENWAPC Activation.</li> <li>Desased-root tables.</li> <li>Desased-table of the VENWAPC Activation.</li> <li>Desased-table of the VENWAPC Activation.</li> <li>Desased-table of the VENWAPC Activation.</li> <li>Desased-table of the VENWAPC Activation.</li> <li>Desased-table of the VENWAPC Activation.</li> <li>Desased-table of the VENWAPC Activation.</li> <li>Desased-table of the VENWAPC Activation.</li> <li>Desased-table of the VENWAPC Activation.</li> <li>Desased-table of the VENWAPC Activation.</li> <li>Desased-table of the VENWAPC Act</li></ul> |
| ▶ System Log<br>Diagnostics<br>Shutdown<br>Logout                                                                                                    | Connect to wireless network Center ESSID  Connect Owneet of the second of the second o |                                                                                                    |
| ×                                                                                                    | © Copyright 2013 Motorola Solutions Inc. All Rights Reserved                                                                                                    | Proxy: www.gate0.mot.com                                                                                                    |

Figure F-4 Entering Connect Information

5. Select Connect. When the connection to the AP succeeds, an IP is assigned and appears in the IP Address field.

| 🔌 мотоко                                                                                                    |                                                                                                    | FX7500 💭                                                                                                    |
|----------------------------------------------------------------------------------------------------|----------------------------------------------------------------------------------------------------|----------------------------------------------------------------------------------------------------|
| Home<br>Status<br>) Operation Statistics<br>) Configure Reader<br>Read Tags<br>communication<br>LLRP<br>SMIAP<br>Wireless<br>Services<br>Date Time<br>IP Soc<br>Change Password<br>GPIO<br>Applications<br>Profiles<br>> Erriwayae | Reader Wireless Settings Parameters         Existing Connection:       Connection Status         Get Details       ESSID:       DEV         Signal Strength:       0%       Status::       Completed         IP Address:       157.235.207.24       Disconnect | Wireless Settings Wireless Auftrage The page supports sating the wireless configuration on the reader. Motoxia, start, start, |
| CommitDiscard<br>> System Log<br>Diagnostics<br>Skutdown<br>Logout                                                                                                    | Connect to wireless network  Connect SSID © Scan and Choose network  ESSID: DEV (98 %) Passkey: Connect Automatically: Connect                                                                                                    |                                                                                                    |
| ×                                                                                                    | © Copyright 2013 Motorola Solutions Inc. All Rights Reserved                                                                                                    | Proxy: www.gate0.mot.com                                                                                                    |

Figure F-5 Assigned IP Address

The reader is now accessible using the wireless IP shown in the **IP Address** field (157.235.207.24 in this case). The WiFi interface supports dynamic addressing mechanisms for both IPV4 and IPv6. There is no provision to set a static IP address.

For wireless IP address details, select Communication > Wi-Fi tab.

| > Motorol                                                                                                    |                                                                                                    | =X7500                                                                                                    |
|----------------------------------------------------------------------------------------------------|----------------------------------------------------------------------------------------------------|----------------------------------------------------------------------------------------------------|
| Home<br>Status<br>▶ Operation Statistics<br>▼ Configure Reader<br>▶ Read points                                                                                                    | Configure Network Settings                                                                                                    | Communication Settings ?                                                                                                    |
| Region<br>Read Tags<br>▶ Communication<br>Dats Time<br>IP Sec<br>Change Password<br>GPIO<br>Applications<br>Profiles<br>▶ Firmware<br>CommUDiscard<br>▶ System Log<br>Diagnostics<br>Shutdown<br>Logout | Current IPV4 address 157 235 207 24<br>IPV4 Subnet Mask: 255 255 25 0<br>IPV4 Gateway: 157 235 208 246<br>IPV4 ONIS Server: 157 235 208 246<br>IPV4 DNIS Server: 157 235 187.3<br>MAC Address: 00:0A:52 24:C4:41<br>Bet Properties | IPV4 The reader supports only DHCP based configuration for WIFI. The current values of the reader's IP address, subnet mask, default gateway, and DNS server are displayed on this page. Since these have been obtained from the DHCP server, they cannot be changed manually. |
|                                                                                                    | © Copyright 2013 Motorola Solutions Inc. All Rights Reserved                                                                                                    | · · · · · · · · · · · · · · · · · · ·                                                                                                    |
| ×                                                                                                    |                                                                                                    | Proxy: www.gate0.mot.com                                                                                                    |

Figure F-6 Wi-Fi Tab - IPV4

The reader can also be accessed via Wi-Fi using an IPV6 address if supported by the network to which the API is connected.

| MOTOROLA                                                                                                    |                                                              | FX7500                                                                                                    |
|----------------------------------------------------------------------------------------------------|--------------------------------------------------------------|----------------------------------------------------------------------------------------------------|
| Home                                                                                                    | Reader Communication Parameters                              | Communication Settings                                                                                                    |
| status<br>I operation Statistics<br>I configure Reader<br>Read Tags<br>- Communication<br>LLRP<br>SMMP<br>Wireless<br>Services<br>Date Time<br>IP Sec<br>Change Password<br>GPIO<br>Applications<br>Profiles<br>I Firmware<br>Commit/Discard<br>I System Log<br>Diagnostics<br>Shutdown<br>Logout | Configure Network Settings                                   | <section-header><section-header><section-header><section-header><section-header><section-header><section-header><text><text><text><list-item><list-item><list-item></list-item></list-item></list-item></text></text></text></section-header></section-header></section-header></section-header></section-header></section-header></section-header> |
| Ľ≚                                                                                                    | © Copyright 2013 Motorola Solutions Inc. All Rights Reserved | Y                                                                                                    |

Figure F-7 Wi-Fi Tab - IPV6

#### **Connecting to a Peer Device over Bluetooth Using a Bluetooth Dongle**

To connect to a peer device over Bluetooth using a USB Bluetooth dongle on the FX7500:

- 1. Plug the supported Bluetooth dongle into the USB host port on the FX7500. The following Bluetooth dongles are supported on the FX7500:
  - Asus Mini Bluetooth Dongle USB-BT211.
  - MediaLink Bluetooth Dongle MUA-BA3.

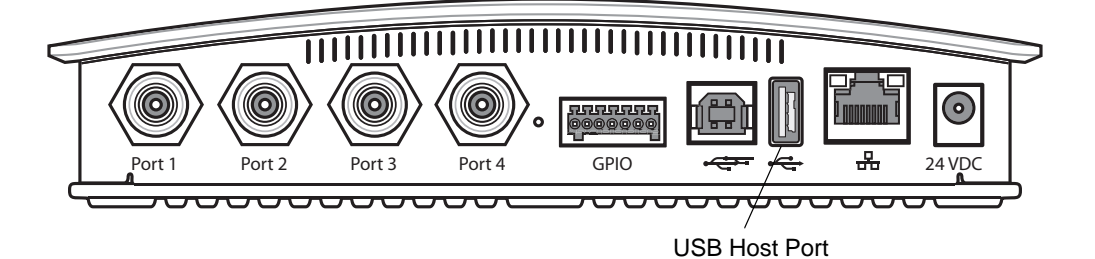

Figure F-8 USB Host Port Location for Dongle

 To confirm that the Bluetooth dongle is detected properly, log in to the reader Administrator Console. On the Home page ensure the USB Port Status displays Device Connected. Hover the mouse pointer over this link to display the Bluetooth dongle information.

|                                                        |                                                                  |                                      | FX7500                                                                                         |
|--------------------------------------------------------|------------------------------------------------------------------|--------------------------------------|------------------------------------------------------------------------------------------------|
| Home                                                   | Reader Administr                                                 | ation Console                        | 2 Holp                                                                                         |
| Status<br>▶ Operation Statistics<br>▶ Configure Reader | Welcome to the FX Series (2 port) Reader Administration Console. |                                      | Check Status<br>Check Status                                                                   |
| Read Tags<br>                                          | Reader Software Version :                                        | 1.1.46                               | Gen2 Optional Operation Statistics<br>NXP Custom Operation Statistics<br>Events Statistics     |
|                                                        | Reader Host Name :                                               | FX7500060C17                         | Other Custom Operation Statistics<br>General Reader Configuration<br>Read Point Configuration  |
| Wireless                                               | Reader Network IP Address :                                      | 157.235.208.232                      | Advanced Antenna Configuration<br>Region Configuration                                         |
| Date Time                                              | Reader Serial Number :                                           | 13219010500509                       | Lennicates<br>Inventory and Read Tags<br>Communication Settings                                |
| IP Sec<br>Change Password                              | USB Port Status :                                                | Device Connected                     | LLRP<br>SNMP<br>Wireless                                                                       |
| GPIO<br>Applications                                   | Connected USB Devices Information                                |                                      | Services<br>Date and Time Settings                                                             |
| Profiles<br>▶ Firmware                                 | Bluetooth Adapter                                                |                                      | Change Password<br>GPIO Settings                                                               |
| Commit/Discard<br>▶ System Log                         | Model :<br>Vendor :                                              | 3002<br>0cf3                         | User Application Deployment<br>Manage Profiles on the reader<br>Firmware Version Information   |
| Diagnostics<br>Shutdown                                | SerialNumber :                                                   | 0cf3_3002                            | Firmware Update<br>CommitRevert<br>System Lon                                                  |
| Logout                                                 |                                                                  |                                      | Sistem Log Configuration<br>Diagnostica<br>Shid Down<br>Error Messakes<br>Third Party Software |
| 157.235.208.232/intropage.html#                        | © Copyright 2013 Motorol                                         | a Solutions Inc. All Rights Reserved |                                                                                                |

Figure F-9 Bluetooth Dongle Connected

3. Select Communication > Bluetooth.

4. Change the Discoverable and Pairable properties to On.

| > 🔥 мотоі                                                                         | ROLA                                                                                                    | FX7500                                                                                                    |
|-----------------------------------------------------------------------------------|----------------------------------------------------------------------------------------------------|----------------------------------------------------------------------------------------------------|
| Home                                                                              | Reader Communication Parameters                                                                                     | Communication Settings                                                                                                    |
| Goration Statistics     Configure Reader     Read Tags     Communication     LLRP | Configure Network Settings                                                                                          | Network<br>The reader supports both automatic TCPIIP configuration via<br>DHCP, and manual configuration. The first button turns DHCP<br>on or off, depending on current state.                                                                                                    |
| SNMP<br>Wireless<br>Date Time<br>IP Sec<br>Change Password                        | Obtan IPV4 Address via DHCP: on  Current IPV4 address IPV4 address IPV4 Subnet Mask: IPV4 Gateway: IPV4 DNS Server: | If DHCP is turned on, actual current values of the reader 4 s IP<br>address, subnet mask, default gateway, and DNS server are<br>displayed on this page. Since these have been obtained form<br>the DHCP server, they cannot be changed manually.<br>If DHCP is turned off, you can set values for these fields:                                                                                                    |
| GPIO<br>Applications<br>Profiles<br>Firmware                                      | MAC Address:<br>Discoverable: On ▼<br>Pairable: On ▼<br>Use PassKey: ☑                                              | <ul> <li>IP Address (in dotted notation) at which the reader is<br/>assigned.</li> <li>Subnet Mask (in dotted notation) appropriate for the<br/>network the reader resides in.</li> <li>Default Cateway (in dotted notation) appropriate for the<br/>network the reader resides in.</li> <li>DM server (in dotted notation) appropriate for the</li> </ul>                                                                                                    |
| System Log<br>Shutdown<br>Logout                                                  | PassKey: •••• Set Properties                                                                                        | network the reader resides in.<br>• MAC Address - Specifies the MAC dodress of the<br>reader.<br>• Web Server - This allows configuring the web server in<br>either HTTP (Unsecure) or HTTPs (Secure) mode<br>• Shell - This allows configuring the Shell be either Flent<br>(Unsecure) or SSH (Secure) mode - The shell can also                                                                                                    |
|                                                                                   |                                                                                                    | <ul> <li>File Server - This allows configuring the File server to<br/>either FTP (Unsecure) or FTPS (Secure) mode. The<br/>shell can also be set to disabled state.</li> <li>USB Operation Mode. This allows configuring the USB<br/>client port on the reader to either "Network" (Virtual<br/>Network Adapter) or "Active Sync" mode. The default<br/>mode is "Network". Changing the "USB Operation<br/>Mode" will restart the LLPP Service on the reader.</li> </ul>                                                      |
|                                                                                   |                                                                                                    | Allow LLRP Connection Override (From USB B): This<br>allows the reader to listen on an alternate port (49152)<br>on the virtual Network (over USB) interface. When an<br>LLPP client is connected over the primary interface<br>(Ethernet and primary LLRP port) it is possible for a<br>different client to override this connection on the<br>alternate interface. (Virtual Network, and alternate prof<br>49152) if this option is enabled. The reverse overriding<br>of connection from a primary interface over overding |
|                                                                                   | © Copyright 2013 Motorola Solutions Inc. All Rights Reserved                                                        | LLNP client is connected over the primary interface<br>(Ehernet and primary LLNP port) its possible for a<br>different client to override this connection on the<br>alternate interface (virtual Network and alternate port<br>49152) (this option is enabled. The reverse overriding<br>of connection from a primary interface over existing                                                                                                    |

Figure F-10 Changing Discoverable and Pairable Properties

- 5. Optionally select **Use Passkey** and enter a passkey to validate the Bluetooth connection. The default passkey for the FX7500 is **0000**.
- 6. Discover the reader from a Bluetooth-enabled device (such as a laptop). Use the host name to identify the reader among the discovered devices (e.g., FX7500060C17).
- After a successful connection, right-click the reader icon (e.g., FX7500060C17) in the list of Bluetooth devices and select Connect using > Ad hoc network. This establishes the network connection for later.

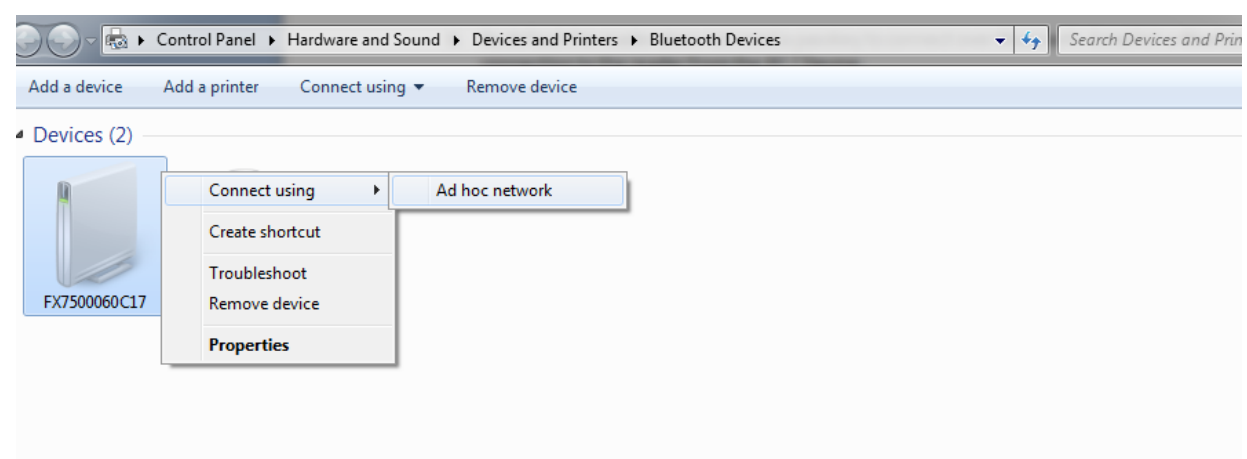

Figure F-11 Connecting to the Reader

8. The IP address assigned to the Bluetooth interface is 192.168.XX.XX. The last 2 octets are the last 2 octets of the Bluetooth MAC address (found in the Properties window on the PC once the Bluetooth connection is established). Also find this in the Communication > Bluetooth page. Both IPV4 and IPV6 based IP address are supported for adhoc Bluetooth connection between the reader and the client.

| > 🕺 мотого                                                                                                    | LA                       |                                                                                                    |                                                                                                    | FX7500 🚛                                                                                                    |
|----------------------------------------------------------------------------------------------------|--------------------------|----------------------------------------------------------------------------------------------------|----------------------------------------------------------------------------------------------------|----------------------------------------------------------------------------------------------------|
| Home<br>Status<br>I Operation Statistics<br>I Configure Reader<br>Read Tags<br>- Communication                                                                                                    | Ethernet Wi-Fi Bluetcoth | Reader Communica                                                                                                    | ation Parameters                                                                                                 | Communication Settings Bluetooth The reader supports only automatic IP configuration of Bluetooth interface.                                                                                                    |
| LLRP<br>SMMP<br>Writeless<br>Services<br>Date Time<br>IP Sec<br>Change Password<br>GPIO<br>Applications<br>Profiles<br>Profiles<br>Profiles<br>Firmware<br>Committiblecard<br>Explored<br>Diagnostics<br>Shutdown<br>Logout |                          | Current IPV4 address:<br>IPV4 Subnet Mask:<br>MAC Address:<br>Discoverable:<br>Pairable:<br>Use PassKey:<br>PassKey:<br>DHCP start address:<br>DHCP end address: | 192.168.67.21<br>255.255.00<br>00:02.72.38.43.15<br>0n -<br>0n -<br>192.168.0.2<br>192.168.0.3<br>Set Properties | <ul> <li>If a directory interface contraction the reader then the actual current values of the reader's PV4 address. Subnet mask and IVV6 address and Prefix Length are diplayed on this page in the appropriate tabs. Since these are automatically configured and fixed for a reader. Here cannot be changed manually.</li> <li>If a bluehooth USB dongle is connected to the reader then the following bluehooth properties can be set in this page.</li> <li>Discoverable Vithether the reader will be seen by other bluehooth enabled devices on a discovery.</li> <li>Pairable Vithether any bluehooth enabled device will allowed to pair with reader.</li> <li>Use Passkey This option when enabled mandates the connecting device to supply a predetermined passkey which will be useford and the baseling of the connecting device.</li> <li>Discoverable Vithether the restartion address of the DHCP IP range out of which an IP will be assigned to the connecting device.</li> <li>DixEP and address The red address of the DHCP IP range out of which an IP will be assigned to the connecting devices.</li> <li>DHCP end address options will also determine the IP of the bluetooth interface will be taken from the IP range specified using the DHCP is an address of the reader bluetooth interface will be taken from the IP range specified and the last two octets formed using the reader BD address.</li> </ul> |
| x                                                                                                    |                          | © Copyright 2013 Motoro                                                                                                    | la Solutions Inc. All Rights Reserved                                                                            | Direct Connection                                                                                                    |
| ^                                                                                                    |                          |                                                                                                    |                                                                                                    | Description of the second second second second second second second second second second second second second s                                                                                                    |

Figure F-12 Communication Bluetooth Tab

**9.** Open the web page or sample application to connect to the Bluetooth IP (192.168.67.21 in *Figure F-12*) and read tags.

# **INDEX**

#### Numerics

| 10/100BaseT   | Ethernet | 1-2, 2-5 |
|---------------|----------|----------|
| 2-port reader |          | 2-4      |
| 4-port reader |          | 2-4      |

#### A

| administrator console 4                    | -1 |
|--------------------------------------------|----|
| applications 4-3                           | 36 |
| committing changes 4-4                     | 41 |
| communication settings 4-2                 | 23 |
| configure network services 4-3             | 30 |
| configure network settings 4-23, 4-25, 4-2 | 26 |
| configuring system log 4-4                 | 43 |
| discarding changes 4-4                     | 41 |
| firmware version                           | 40 |
| GPIO                                       | 35 |
| IPV6 sec 4-3                               | 32 |
| login                                      | -6 |
| main screen 4                              | -9 |
| managing login 4-3                         | 34 |
| reader diagnostics 4-4                     | 44 |
| reader profiles 4-3                        | 37 |
| scan control                               | 21 |
| set password 4-3                           | 33 |
| setting date and time 4-3                  | 31 |
| shutting down 4-4                          | 45 |
| status 4-                                  | 10 |
| system log 4-4                             | 42 |
| air link E                                 | -1 |
| antennas                                   | -2 |
| configuring 4-                             | 18 |
| installing 3                               | -4 |
| ports1-2, 2                                | -5 |
| applications 4-3                           | 36 |

#### В

| backup       | 2-7 |
|--------------|-----|
| bluetooth F  | -5  |
| connecting F | -5  |

### C

| cable pinoutsA-4            |
|-----------------------------|
| ethernetA-4                 |
| GPIO                        |
| USB                         |
| USB clientA-5               |
| USB hostA-5                 |
| chapter descriptionsx       |
| client applications         |
| commit region change 1-5    |
| committing changes 4-41     |
| communication               |
| ethernet, wired             |
| communication settings 4-23 |
| configurations              |
| configure                   |
| administrator console 2-7   |
| antenna 4-18                |
| LIRP 4-27                   |
| read points 4-17 4-19       |
| reader 4-16                 |
| region /-20                 |
| SNIMP /-28                  |
| static IP D-1               |
| static IP via web console   |
|                             |
| configuring potwork         |
| bluetoeth 4.26              |
| othornot 4-20               |
|                             |
| services                    |

| wi-fi              |
|--------------------|
| connecting         |
| to reader 4-3      |
| via bluetooth F-5  |
| via host name 4-3  |
| via IP address 4-4 |
| via wi-fi F-1      |
| connection         |
| antennas 3-4       |
| communication 3-5  |
| port diagram 2-5   |
| ports 2-4          |
| powering 3-10      |
| wired ethernet 3-5 |
| conventions        |
| notationalx        |
| country list       |
|                    |

## D

| date               |  |  |  |  |  |  |  |  |  |  |  | 4-31  |
|--------------------|--|--|--|--|--|--|--|--|--|--|--|-------|
| deployments        |  |  |  |  |  |  |  |  |  |  |  | . 4-2 |
| discarding changes |  |  |  |  |  |  |  |  |  |  |  | 4-41  |

### Ε

| ethernet                   |
|----------------------------|
| Bias-T port connection     |
| pinouts A-4                |
| POE                        |
| port                       |
| setup 3-5                  |
| wired                      |
| event management, tags 2-7 |
| event statistics 4-14      |

### F

| filtering, tags firmware | . 2-7  |
|--------------------------|--------|
| updating                 | . 2-7  |
| version                  | , 4-40 |
| firmware update          | 1, C-3 |
| prerequisites            | . C-1  |
| first time login1-       | 3, 4-6 |

## G

| GPIO         | 1-2, 2-5 |
|--------------|----------|
| pinouts      | A-6      |
| port         | 2-5      |
| GPIO control | 4-35     |

### H

| host communication |  |
|--------------------|--|
| ethernet, wired    |  |
| host name connect  |  |

#### I

| information, service xi    |
|----------------------------|
| initiating reads 1-6, 4-21 |
| installation               |
| antennas                   |
| communication connection   |
| mounting                   |
| powering                   |
| IP address4-5              |
| IP ping                    |

### K

| kill tag | <br> | <br>2-7      |
|----------|------|--------------|
| kits     | <br> | <br>2-4, A-1 |

#### L

| LEDs            | 2-6 |
|-----------------|-----|
| LLRP            | 2-7 |
| configure       | -27 |
| extensions      | B-1 |
| radio modesE-1, | E-3 |
| lock tag        | 2-7 |
| log             | -42 |
| configuring4    | -43 |
| logging         | 2-7 |
| login           | 4-6 |
| first time      | 4-6 |
| managing        | -34 |

#### Μ

#### Ν

| NXP        |      |      |      |      |       |      |
|------------|------|------|------|------|-------|------|
| statistics | <br> | <br> | <br> | <br> | 4-13, | 4-15 |

#### 0

| obtain reader IP address |  |
|--------------------------|--|
|                          |  |

### Ρ

| Password1-3, C-3, C-9        |
|------------------------------|
| password 1-3, 4-6, C-3, C-9  |
| changing 4-33                |
| pinouts A-4                  |
| ethernet A-4                 |
| GPIO                         |
| USB A-5                      |
| USB client                   |
| USB host A-5                 |
| POE 1-2, 2-5, 3-5, 3-10, A-4 |
| ports 2-4                    |
| descriptions 2-5             |
| ethernet 3-5                 |
| power1-2, 2-5                |
| AC power supply 3-10         |
| applying 3-10                |
| options 3-10                 |
| POE                          |
| port 2-5                     |
| profiles 4-37                |

### R

| read points           |
|-----------------------|
| reader                |
| configuration 4-16    |
| configurationsix      |
| connecting 4-3        |
| description 2-2       |
| GEN2 statistics 4-12  |
| kits                  |
| profiles              |
| statistics 4-11       |
| event                 |
| NXP 4-13 4-15         |
| status 4-10           |
| versions 2-4          |
| reading tags 2-7 3-12 |
| initiating 1-6 4-21   |
| rear nanel 1-2 2-5    |
| reboot 1-2            |
| recovery 2-7          |
| region 47             |
| region configuration  |
| region control        |
|                       |
| region setting        |
|                       |
| reset                 |
| RFID                  |
| FX reader 2-3         |
| overview 2-1          |
| RFID components 2-2   |

|     | antennas   | <br>2-2 |
|-----|------------|---------|
|     | readers    | <br>2-2 |
|     | tags       | <br>    |
| RJ4 | 5          | <br>2-5 |
| RM  |            |         |
|     | extensions | B-1     |

### S

| service information xi        |
|-------------------------------|
| set region 1-4, 4-7           |
| setting date                  |
| setting time                  |
| setup                         |
| POE                           |
| power supply                  |
| wired ethernet 3-5            |
| wired ethernet AC outlet 3-5  |
| wired ethernet power-over 3-5 |
| shutdown 4-45                 |
| SNMP 2-7                      |
| configure 4-28                |
| software undate               |
|                               |
| specifications                |
| static ID configuration       |
| static IP configurationD-1    |
|                               |
| Statistics                    |
| statistics 4-11               |
| event                         |
| GEN2                          |
| NXP 4-13, 4-15                |
| status                        |
| system log 4-42               |
| configuring 4-43              |
| system time 4-31              |

### Т

| tags                        | 2 |
|-----------------------------|---|
| management2-                | 7 |
| reading 3-12, 4-2           | 1 |
| technical specificationsA-2 | 2 |
| time                        | 1 |
| troubleshooting             | 1 |

## U

| unpacking         |                             |
|-------------------|-----------------------------|
| updating firmware | . 2-7, 4-39, 4-40, C-1, C-3 |
| prerequisites     | C-1                         |
| updating software | C-3                         |
| USB               | 1-2, 2-5                    |
| client pinouts    | A-5                         |

| host pinouts           | -5 |
|------------------------|----|
| pinoutsA               | -5 |
| user ID 4              | -6 |
| user name 1-3, C-3, C- | -9 |
| user password 4        | -6 |

#### V

| version contro | ۱ |  | • |  | • • | • |  |  | • |  | • |  | • • |  |  | • |  | 4-39, | 4-40 |
|----------------|---|--|---|--|-----|---|--|--|---|--|---|--|-----|--|--|---|--|-------|------|
|----------------|---|--|---|--|-----|---|--|--|---|--|---|--|-----|--|--|---|--|-------|------|

#### W

| wi-fi          |  |   |   |   |   |   |   |   |   |   |   |   |   |   |   |   |   |   |   |   |   |   |   |   |   |   |   |   | F- | 1 |
|----------------|--|---|---|---|---|---|---|---|---|---|---|---|---|---|---|---|---|---|---|---|---|---|---|---|---|---|---|---|----|---|
| connecting     |  |   |   |   |   |   |   |   |   |   |   |   |   |   |   |   |   |   |   |   |   |   |   |   |   |   |   |   | F- | 1 |
| wired ethernet |  |   |   |   |   |   |   |   |   |   |   |   |   |   |   |   |   |   |   |   |   |   |   |   |   |   |   |   | 3- | 5 |
| wireless       |  |   |   |   |   |   |   |   |   |   |   |   |   |   |   |   |   |   |   |   |   |   |   |   |   |   |   |   |    |   |
| configure .    |  | • |   |   |   |   | • |   |   |   |   |   |   | • |   |   | • | • | • | • |   |   |   |   | • |   |   | 4 | -2 | 9 |
| write tag      |  | • | • | • | • | • | • | • | • | • | • | • | • | • | • | • | • | • | • | • | • | • | • | • | • | • | • | • | 2- | 7 |

#### Ζ

| zero-configuration networking | 4 | -5 |
|-------------------------------|---|----|
|-------------------------------|---|----|

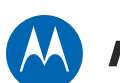

## MOTOROLA

Motorola Solutions, Inc. One Motorola Plaza Holtsville, New York 11742, USA 1-800-927-9626 http://www.motorolasolutions.com

MOTOROLA, MOTO, MOTOROLA SOLUTIONS and the Stylized M Logo are trademarks or registered trademarks of Motorola Trademark Holdings, LLC and are used under license. All other trademarks are the property of their respective owners.

© 2013 Motorola Solutions, Inc. All Rights Reserved.

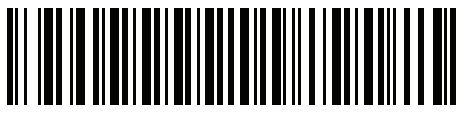

MN000026A01 Revision .5 - November 2013